## SuperX-Benutzer-Handbuch Kenn-Modul

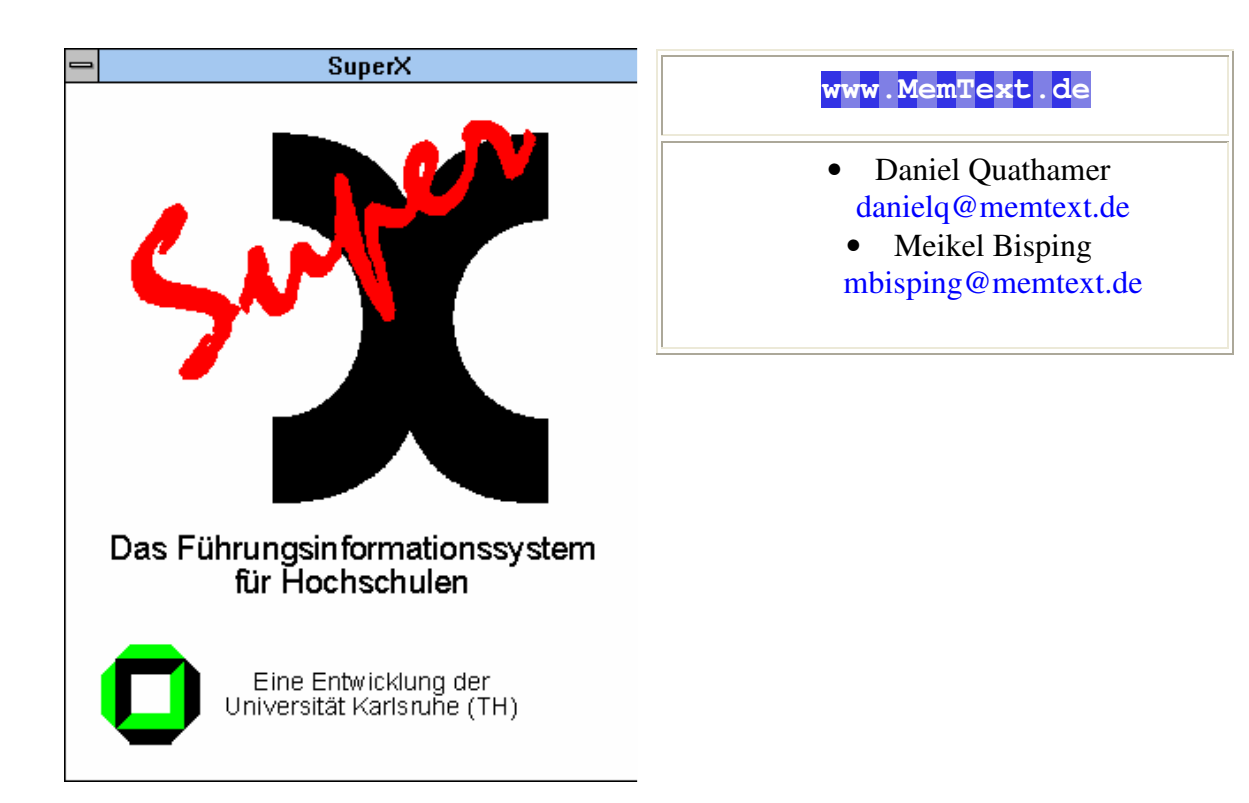

http://www.superx-projekt.de

Version 0.2rc10 Stand 16.07.2010

Download als PDF

Sun, Sun Microsystems, Solaris, Java, JavaServer Web Development Kit, JDBC und Java-Server Pages sind eingetragene Warenzeichen von Sun Microsystems, Inc. UNIX ist ein eingetragenes Warenzeichen von X/Open Company, Ltd. Windows, WindowsNT, Win32, VBScript und Office 2000 sind eingetragene Warenzeichen von Microsoft Corp. Linux ist eingetragenes Warenzeichen von Linus Torvalds. Alle weiteren Produktnamen sind Warenzeichen der jeweiligen Hersteller.

Dieses Produkt beinhaltet Software, die von der Apache Software Foundation (http://www.apache.org/) entwickelt wurde.

SuperX wird unter der deutschen Variante der GPL-Lizenz von dem Land Nordrhein-Westfalen, vertreten durch die FernUniversität Hagen, diese wiederum vertreten durch die Geschäftsstelle der Initiative CampusSource bei der FernUniversität Hagen, Feithstraße 142, D-58084 Hagen vertrieben (www.campussource.de). Details zu den Lizenzbedingungen finden Sie im COB-Modul-Archiv (/lizenz.txt) oder unter http://www.campussource.de/lizenz/. Ergänzende Hinweise finden Sie auf der Projekthomepage unter http://www.superxprojekt.de.

# Inhaltsverzeichnis

| S      | uperX-Be                                                                             | nutzer-Handbuch Kenn-Modul                                                                                                    | 1                                                          |
|--------|--------------------------------------------------------------------------------------|----------------------------------------------------------------------------------------------------|------------------------------------------------------------|
| 1      | -<br>Einfü                                                                           | hrung                                                                                                    | 4                                                          |
| 2      | Ausw                                                                                 | ertungsmöglichkeiten                                                                                                    | 4                                                          |
| 3      | Abfra                                                                                | gen für den Bereich Grunddaten Kostenrechung                                                                                                    | 5                                                          |
|        | 3.1 Abt                                                                              | rage Kostenartenbericht                                                                                                    | 5                                                          |
|        | 3.1.1                                                                                | Maske Kostenartenbericht                                                                                                    | 5                                                          |
|        | 3.1.2                                                                                | Tabelle Kostenartenbericht                                                                                                    | 6                                                          |
|        | 3.2 Abt                                                                              | rage Kostenartenbericht (extern)                                                                                                    | 8                                                          |
|        | 3.2.1                                                                                | Maske Kostenartenbericht (extern)                                                                                                    | 8                                                          |
|        | 3.2.2                                                                                | Tabelle Kostenartenbericht (extern)                                                                                                    | 9                                                          |
|        | 3.3 Abt                                                                              | rage Kostenträger Lehre-Studiengänge                                                                                                    | . 10                                                       |
|        | 3.3.1                                                                                | Maske Kostenträger Lehre-Studiengänge                                                                                                    | 11                                                         |
|        | 3.3.2                                                                                | Tabelle Kostenträger Lehre-Studiengänge                                                                                                    | 12                                                         |
| 4      | Abfra                                                                                | gen für den Bereich Studierende, Prüfungen                                                                                                    | . 12                                                       |
|        | 4.1 Abt                                                                              | rage Studierende und Studienanfänger                                                                                                    | . 12                                                       |
|        | 4.1.1                                                                                | Maske Studierende und Studienanfänger                                                                                                    | 13                                                         |
|        | 4.1.2                                                                                | Tabelle Studierende und Studienanfänger                                                                                                    | 13                                                         |
|        | 4.2 Abt                                                                              |                                                                                                    |                                                            |
|        |                                                                                      | Frage Absolventen nach Geschlecht                                                                                                    | . 14                                                       |
|        | 4.2.1                                                                                | Frage Absolventen nach Geschlecht         Maske Absolventen nach Geschlecht                                                                                                    | . 14<br>14                                                 |
|        | 4.2.1<br>4.2.2                                                                       | Frage Absolventen nach Geschlecht         Maske Absolventen nach Geschlecht         Tabelle Absolventen nach Geschlecht                                                                                                    | . 14<br>14<br>15                                           |
| 5      | 4.2.1<br>4.2.2<br><b>Abfra</b>                                                       | Tage Absolventen nach Geschlecht         Maske Absolventen nach Geschlecht         Tabelle Absolventen nach Geschlecht         gen im Bereich Anlagen                                                                                                    | . 14<br>14<br>15<br><b>. 16</b>                            |
| 5      | 4.2.1<br>4.2.2<br><b>Abfra</b><br>5.1 Ani                                            | Frage Absolventen nach Geschlecht         Maske Absolventen nach Geschlecht         Tabelle Absolventen nach Geschlecht         gen im Bereich Anlagen         agespiegel nach Anlageklassen                                                                                                    | . 14<br>14<br>15<br><b>. 16</b><br>. 16                    |
| 5      | 4.2.1<br>4.2.2<br><b>Abfra</b><br>5.1 Ani<br>5.1.1                                   | Trage Absolventen nach Geschlecht         Maske Absolventen nach Geschlecht         Tabelle Absolventen nach Geschlecht <b>gen im Bereich Anlagen</b> agespiegel nach Anlageklassen         Maske                                                                                                    | . 14<br>14<br>15<br>. <b>16</b><br>16                      |
| 5      | 4.2.1<br>4.2.2<br><b>Abfra</b><br>5.1 Anl<br>5.1.1<br>5.1.2                          | Frage Absolventen nach Geschlecht         Maske Absolventen nach Geschlecht         Tabelle Absolventen nach Geschlecht         Igen im Bereich Anlagen         agespiegel nach Anlageklassen         Maske         Tabelle                                                                                                    | . 14<br>14<br>15<br>. 16<br>16<br>16<br>17                 |
| 5<br>6 | 4.2.1<br>4.2.2<br><b>Abfra</b><br>5.1 Ani<br>5.1.1<br>5.1.2<br><b>Gesa</b>           | Frage Absolventen nach Geschlecht         Maske Absolventen nach Geschlecht         Tabelle Absolventen nach Geschlecht         agen im Bereich Anlagen         agespiegel nach Anlageklassen         Maske         Tabelle         ngen im Bereich Anlageklassen         Maske         Maske         Tabelle         ntüberblick Grunddaten und Kennzahlen | . 14<br>14<br>15<br>. 16<br>16<br>16<br>17<br>. 18         |
| 5<br>6 | 4.2.1<br>4.2.2<br><b>Abfra</b><br>5.1 Anl<br>5.1.1<br>5.1.2<br><b>Gesa</b><br>6.1 Ma | Frage Absolventen nach Geschlecht         Maske Absolventen nach Geschlecht         Tabelle Absolventen nach Geschlecht         gen im Bereich Anlagen         agespiegel nach Anlageklassen         Maske         Tabelle         ntüberblick Grunddaten und Kennzahlen                                                                                    | . 14<br>14<br>15<br>. 16<br>16<br>16<br>17<br>. 18<br>. 18 |

© Projektgruppe SuperX

### 1 Einführung

Das Berichtssystem SuperX ist ein sogenanntes Data Warehouse, d.h. beliebig viele Datenquellen werden unter einer einheitlichen Auswertungsschnittstelle zur Verfügung gestellt. Da jede Hochschule unterschiedliche Datenquellen besitzt und nach SuperX übernehmen will, bereiten wir für jede Datenquelle ein Modul vor, z.B. ein COB-Modul oder ein SOS-Modul.

Für das SuperX-Kenn-Modul werden vorhandene Daten der Module COB, SOS, SVA und FIN transformiert und aggregiert. Statt hochschulinterner Schlüssel werden in der Regel amtliche Schlüsel verwandt. Im KENN-Modul ist die Zielsetzung, zentral abgestimmte Kennzahlen zu erhalten, um diese zur Steuerung innerhalb der Hochschule oder für den Hochschulvergleich zu nutzen.

Das Kenn-Modul wurde entsprechend der Anforderungen aus dem SuperX-Projekt in Baden-Württemberg neu konzipiert. Daten aus dem KENN-Modul einer Hochschule werden dort in ein hochschulübergreifendes SuperX übermittelt.

### 2 Auswertungsmöglichkeiten

Die folgende Abbildung zeigt die Auswertungsmöglichkeiten des KENN-Moduls:

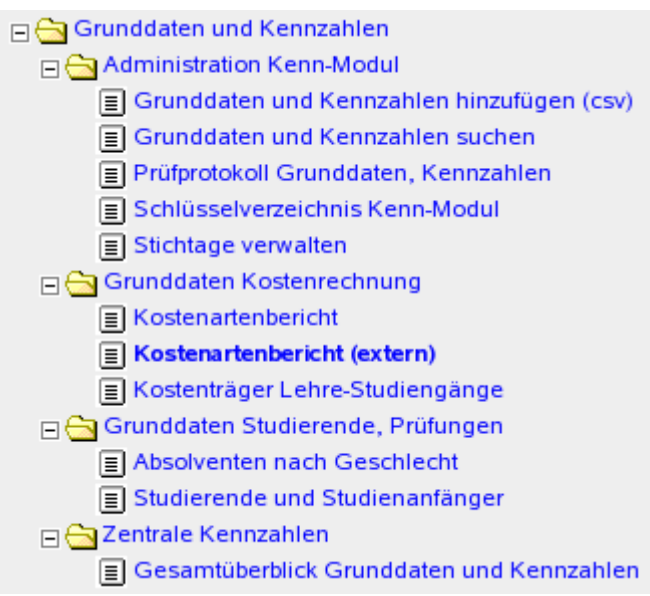

Die Auswertungen zur Administration sind im KENN-Administrationshandbuch erläutert. Die anderen Auswertungen werden im Folgenden beschrieben.

### 3 Abfragen für den Bereich Grunddaten Kostenrechung

### 3.1 Abfrage Kostenartenbericht

Bei dieser Abfrage werden die Primärkosten einer Institution aus beliebigen alternativen Hierarchien angezeigt. Die Abfrage aggregiert die Kosten je Kosten-/Erlösart, so dass keine Einzelbuchungen mehr zu sehen sind. Sie können die Abfrage mit den Primärinfos für Kostenstellen aus dem COB-Modul vergleichen.

### 3.1.1 Maske Kostenartenbericht

|                 |                              | ⋓∙?                                                                         |
|-----------------|------------------------------|-----------------------------------------------------------------------------|
| enbericht       |                              |                                                                             |
| re Auswahl ein: |                              |                                                                             |
| nts gewählt     |                              |                                                                             |
| ts gewählt      |                              |                                                                             |
| 006 💌           | Zeitraum                     | Januar 💌                                                                    |
| _               | terreordnete aufeummieren?   |                                                                             |
|                 | enbericht<br>re Auswahl ein: | enbericht<br>re Auswahl ein:<br>ts gewählt<br>ts gewählt<br>106<br>Zeitraum |

Hochschule: Auswahlmöglichkeit der Hochschule. Das Feld ist mit dem Namen Ihrer Hochschule vorbelegt.

Institution: Auswahlmöglichkeit einer (Aggregations-)Kostenstelle aus der regulären oder einer alternativen Sicht.

Kostenarten: Auswahlmöglichkeit einer (Aggregations-)Kostenart aus der regulären oder einer alternativen Sicht.

<u>untergeordnete aufsummieren?</u>: Hier lässt sich festlegen, ob eine Aggregationskostenstelle die eigenen und die untergeordneten Kosten in Summe ausgibt, oder ob auf jeder Kostenstelle jeweils nur die eigenen Kosten angezeigt werden.

Haushaltsjahr: Einschränkung auf ein Haushaltsjahr.

Zeitraum: Einschränkung auf einen Monat/ein Quartal/ein Halbjahr/ein Jahr im gewählten Haushaltsjahr (Hinweis: Monat 13 aus HISCOB wird in SuperX dem Monat 12 zugerechnet.).

Filter bis Ebene: Gibt an bis zu welcher Ebene die Kostenarten aufgeführt werden sollen.

#### 3.1.2 Tabelle Kostenartenbericht

Die Tabelle zeigt die aggregierten Kosten und Erlöse einer Kostenstelle pro Kostenart für einen definierten Zeitraum. Die Beträge werden kostenartenweise und insgesamt summiert, wobei die Erlöse von den Kosten subtrahiert werden.

# Kostenartenbericht

Haushaltsjahr: **2006** ; Zeitraum: **Januar** ; untergeordnete aufsummieren?: **ja** ; User: superx\_Stand: 15.03.2008

| Ebene Kostenart |          | Bezeichnung                    | Betrag<br>in EUR | Anteil<br>in % |
|-----------------|----------|--------------------------------|------------------|----------------|
|                 |          | Erlöse                         |                  |                |
| 1               | 00000000 | Kosten/Erlöse                  | 32.401,02        | 100,00         |
| 2               | 500      | Umsatzerlöse extern            | 21.669,63        | 66,88          |
| 2               | 502      | Erträge Vermiet. u.Verpachtung | 460,00           | 1,42           |
| 2               | 5103     | Prüfungsgebühren               | -893,22          | -2,76          |
| 2               | 5106     | Sonstige Verwaltungsgebühren   | 8.509,53         | 26,26          |
| 2               | 53       | Sonstige Erträge               | 2.152,62         | 6,64           |
| 2               | 57       | Zinsen u. ähnliche Ertr.       | 2,46             | 0,01           |
| 2               | 590      | E.Erb/Schenk./V-absch/Sp.u.ä.E | 500,00           | 1,54           |
|                 |          | Summe Erlöse                   | 32.401,02        | 100,00         |
|                 |          | Kosten                         |                  |                |
| 1               | 00000000 | Kosten/Erlöse                  | 886.449,07       | 100,00         |
| 2               | 60       | Aufw.Mat/Energ./sonst.www.Tät. | 8.829,64         | 1,00           |
| 2               | 61       | Aufw. f. bezogene Leistungen   | 9.827,75         | 1,11           |
| 2               | 65       | sonst. PersonalAufw.           | 1.394,60         | 0,16           |
| 2               | 66       | Abschreibungen                 | 44.624,61        | 5,03           |
| 2               | 67       | Aufw.Inanspruchn.v.Recht/Diens | 4.008,27         | 0,45           |
| 2               | 68       | Weit. Aufw.Kom/do/In/Re/Li/We  | 15.173,31        | 1,71           |
| 2               | 69       | Aufw.Beitr.sonst.Wertk/pf.Aufw | 1.270,04         | 0,14           |
| 2               | 70       | Betriebliche Steuern           | 284,80           | 0,03           |
| 2               | 8825     | Verg.Lehr-/Gastvortr./Gastprof | 5.650,95         | 0,64           |
| 2               | 8826     | Verg.AZUBIS/Prakt./stud.Hiwis  | -241,72          | -0,03          |
| 2               | 9020     | Kalkulatorische Kaltmieten     | 129.995,80       | 14,66          |
| 2               | 9021     | Kalkulatorische Bew.kosten     | 23.843,14        | 2,69           |
| 2               | 906      | Kalk. Personalstandardkost.HIS | 641.787,88       | 72,40          |
|                 |          | Summe Kosten                   | 886.449,07       | 100,00         |
|                 |          | Saldo                          | 854.048,05       |                |

### 3.2 Abfrage Kostenartenbericht (extern)

Bei dieser Abfrage werden die Primärkosten einer Hochschule nach dem landesweit genutzten Verwaltungs-Kontenrahmen ("HÜS-BVKR") genutzt. Die hochschulinternen Hierarchien wie im Kostenartenbericht (S. 5) sindhier nicht sichtbar.

#### 3.2.1 Maske Kostenartenbericht (extern)

Die Maske bietet nicht mehr den Button "Institution", Grundlage ist hier die vom Administrator festgelegte alternative Kostenstellen-Hierarchie für den gewählten Zeitraum.

| 008                              |                |
|----------------------------------|----------------|
| Kostenartenberi                  | cht (extern)   |
| Bitte schränken Sie Ihre Auswahl | ein:           |
| Hochschule                       | nichts gewählt |
| Kostenarten                      | nichts gewählt |
| untergeordnete KoA autsummieren? | ja 🔽           |
| Leerzeilen ausblenden            | ja 💌           |
| Quarta                           | <b>_</b>       |
| Filter bis Ebene                 | ,              |
|                                  |                |

<u>Hochschule</u>: Auswahlmöglichkeit der Hochschule. Das Feld ist mit dem Namen Ihrer Hochschule vorbelegt.

Kostenarten: Auswahlmöglichkeit der BVKR-Kostenartensicht. Hier sind die BVKR-Kostenarten abgebildet:

| Auswahl Kostenarten                                                                                                    |    |
|----------------------------------------------------------------------------------------------------|----|
| <ul> <li>ALLE-Alle         <ul> <li>1-Finanzanlagen</li> <li>2-Umlaufvermögen und aktive Rechnungsabgrenzung</li> <li>3-Eigenkapital, Rücklagen und Rückstellungen</li> <li>4-Verbindlichkeiten und passive Rechnungsabgrenzung</li> <li>5-Erträge</li> <li>6-B etriebliche Aufwendungen</li> <li>7-Weitere Aufwendungen</li> <li>8-Abschluss und kamerale Abgrenzung</li> <li>9020-Kalkulatorische Kaltmiete</li> <li>9021-Kalkulatorische Bewirtschaftungskosten</li> <li>906-Kalkulatorische Personalstandardkosten</li> <li>S-Außerhalb der BVKR-Hierarchie</li> </ul> </li> </ul> |    |
|                                                                                                    | -6 |
| Sie können einen oder mehrere Einträge auswählen (Hinweis)<br>Suchen<br>Abbrechen OK Leeren                                                                                                    |    |

<u>untergeordnete aufsummieren?</u>: Hier lässt sich festlegen, ob eine Aggregationskostenstelle die eigenen und die untergeordneten Kosten in Summe ausgibt, oder ob auf jeder Kostenstelle jeweils nur die eigenen Kosten angezeigt werden.

Quartal: Einschränkung auf ein Quartal + Haushaltsjahr

Filter bis Ebene: Gibt an bis zu welcher Ebene die Kostenarten aufgeführt werden sollen.

### 3.2.2 Tabelle Kostenartenbericht (extern)

Die Tabelle zeigt die aggregierten Kosten und Erlöse einer Kostenstelle pro BVKR-Kostenart für einen definierten Zeitraum. Die Beträge werden kostenartenweise und insgesamt summiert, wobei die Erlöse von den Kosten subtrahiert werden.

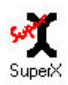

### Kostenartenbericht (extern)

untergeordnete KoA aufsummieren?; ja; Leerzeilen ausblenden: ja; Quartal: 1. Quartal 2006; User: superx Stand: 15.03.2008

| Ebene | Kostenart | Bezeichnung                                                                                       | Betrag<br>in EUR | Anteil<br>in % |
|-------|-----------|---------------------------------------------------------------------------------------------------|------------------|----------------|
|       |           | Erlöse                                                                                            |                  |                |
| 1     | ALLE      | Alle                                                                                              | 726.938,12       | 100,00         |
| 2     | 5         | Erträge                                                                                           | 726.938,12       | 100,00         |
| 3     | 5103      | Prüfungsgebühren                                                                                  | -893,22          | -0,12          |
| 3     | 5106      | Sonstige Verwaltungsgebühren                                                                      | 24.780,44        | 3,41           |
| 3     | 5107      | Gebühren für Aufbaustudiengänge                                                                   | 10.000,00        | 1,38           |
| 3     | 53        | Sonstige Erträge                                                                                  | 33.901,10        | 4,66           |
| 3     | 57        | Zinsen und ähnliche Erträge                                                                       | 2,46             | 0,00           |
| 3     | 500       | Umsatzerlöse extern                                                                               | 653.936,34       | 89,96          |
| 3     | 502       | Erträge aus Vermietung und Verpachtung                                                            | 4.711,00         | 0,65           |
| 3     | 590       | Erträge aus Erbschaften und Schenkungen, Vermögensabschöpfungen, Spenden und<br>ähnliche Erträge  | 500,00           | 0,07           |
|       |           | Summe Erlöse                                                                                      | 726.938,12       | 100,00         |
|       |           | Kosten                                                                                            |                  |                |
| 1     | ALLE      | Alle                                                                                              | 2.702.047,96     | 100,00         |
| 2     | 6         | Betriebliche Aufwendungen                                                                         | 275.278,11       | 10,19          |
| 3     | 60        | Aufwendungen für Material, Energie und sonstige verwaltungswirtschaftliche Tätigkeit              | 38.195,53        | 1,41           |
| 3     | 61        | Aufwendungen für bezogene Leistungen                                                              | 42.767,42        | 1,58           |
| 3     | 65        | Sonstige Personalaufwendungen                                                                     | 7.133,53         | 0,26           |
| 3     | 67        | Aufwendungen für die Inanspruchnahme von Rechten und Diensten                                     | 11.788,35        | 0,44           |
| 3     | 68        | Weitere Aufwendungen für Kommunikation, Dokumentation, Information, Reisen,<br>Literatur, Werbung | 45.832,66        | 1,70           |
|       |           |                                                                                                   |                  |                |

Es werden nur die Kostenarten angezeigt, die Teil des HÜS-BVKR sind. Die Hochschule hat jeweils unter den BVKR-Kostenarten die hochschuleigenen Kostenarten gruppiert. Kostenarten, die zwar in die alternative Hierarchie aufgenommen wurden, die aber nicht den BVKR-Kostenarten zugeordnet werden können, tauchen hier unter "Sonstige" auf.

### 3.3 Abfrage Kostenträger Lehre-Studiengänge

In dieser Abfrage werden die Sekundärinfos für Studiengänge ausgewertet. Ausgehend vom Studiengang, der auch anhand der externen Kostenträgersystematik gemäß den Vorgaben in Baden-Württemberg selektiert werden kann, werden die Sekundärkosten für einen definierten Zeitraum ausgegeben. Sie können die Abfrage mit den Sekundärinfos für Studiengänge aus dem COB-Modul vergleichen.

| 2009                            |                                         |
|---------------------------------|-----------------------------------------|
| Kostenträger L                  | ehre-Studiengänge                       |
| Bitte schränken Sie Ihre Auswah | nl ein:                                 |
| Hochschule                      | <b>•</b>                                |
| Kostenträger nichts gewählt     | Rechnungsszenario nachfrageorientiert 💌 |
| Lehreinheit nichts gewählt      | Lehreinheit anzeigen Ja 💌               |
| Semester WS 2009/2010           | <u> </u>                                |
| Haushaltsjahr 2008 💌            | Zeitraum                                |
| Filterbis Ebene                 |                                         |
| r                               |                                         |

#### 3.3.1 Maske Kostenträger Lehre-Studiengänge

<u>Hochschule:</u> Auswahlmöglichkeit der Hochschule. Das Feld ist mit dem Namen Ihrer Hochschule vorbelegt.

Abschicken

Kostenträger: Auswahlmöglichkeit eines kostenabgebenden (Aggregations-) Kostenträgers als Einschränkungskriterium des Gesamtergebnisses.

<u>Rechnungsszenario</u>: Unterscheidung des Szenario "angebotsorientiert" und "nachfrageorientiert", dem jeweils unterschiedliche Verteilschritte zugrunde liegen. Nur das letztere Szenario beinhaltet tatsächliche Studierendenzahlen.

Lehreinheit: Auswahl der Lehreinheit

Lehreinheit anzeigen: Geben Sie hier an, ob Lehreinheiten angezeigt werden sollen.

Semester: Auswahl des Semesters

<u>Haushaltsjahr</u>: Einschränkung auf ein Haushaltsjahr. Wenn Sie das Feld leer lassen, werden die Kostendaten vom Datum des Anfangs des Semesters bis zum Ende des Semesters ausgewertet.

Zeitraum: Einschränkung auf einen Monat/ein Quartal/ein Halbjahr/ein Jahr im gewählten Haushaltsjahr

Filter bis Ebene: Gibt an bis zu welcher Ebene die Kostenarten aufgeführt werden sollen.

Benutzerhandbuch SuperX-KENN-Modul .2

### 3.3.2 Tabelle Kostenträger Lehre-Studiengänge

Angezeigt werden die Kosten pro Studiengang/Fach/SB/FGR je Kostenträger/Projekt (bei Verteilungen im Gleichungs-/Umlageverfahren) oder je Lehreinheit (= abgeb. Kostenstelle) bei Verteilung gem. Lehrmengen.

#### 

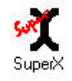

### Kostenträger Lehre-Studiengänge

Semester: **Wintersemester 2006** ; Haushaltsjahr: **2006** ; Zeitraum: **2.Halbjahr** ; Lehreinheit anzeigen: **Ja** ; User: superx Stand: 15.03.2008

| Ebene | Studiengang / Fach / SB / FGR       | Lehreinheit                                      | Kosten<br>in EUR | Zahl der<br>Studierenden<br>(VZÄ entspr.<br>COB-<br>Gewichtung | Kosten des<br>Studiengangs<br>pro<br>Studierendem |
|-------|-------------------------------------|--------------------------------------------------|------------------|----------------------------------------------------------------|---------------------------------------------------|
| 1     | 01-Lehre                            | LE Architektur                                   | 695.114,20       |                                                                |                                                   |
| 1     |                                     | LE Bauingenieurwesen                             | 926.431,97       |                                                                |                                                   |
| 1     |                                     | LE Betriebswirtschaft (Bau)                      | 590.400,52       |                                                                |                                                   |
| 1     |                                     | LE Gebäudetechnik / -klimatik                    | 603.763,66       |                                                                |                                                   |
| 1     |                                     | LE Pharmazeutische<br>Biotechnologie             | 248.433,00       |                                                                |                                                   |
| 1     | 1 LE Projektmanagement              |                                                  | 541.602,16       |                                                                |                                                   |
| 1     |                                     | Weitere Kostenstellen-Kosten (o.<br>Lehreinheit) | 262.615,59       |                                                                |                                                   |
| 1     |                                     | Summe 01-Lehre                                   | 3.868.361,10     | 1.327,00                                                       | 2.915,12                                          |
| 2     | 0103- LeFGr Re , Wi , Soz.wi.       | LE Bauingenieurwesen                             | 28.960,25        |                                                                |                                                   |
| 2     |                                     | LE Betriebswirtschaft (Bau)                      | 556.359,68       |                                                                |                                                   |
| 2     |                                     | Summe 0103- LeFGr Re , Wi ,<br>Soz.wi.           | 585.319,93       | 341,00                                                         | 1.716,48                                          |
| 3     | 010315- LeStB Wirtschaftswissensch. | LE Bauingenieurwesen                             | 28.960,25        |                                                                |                                                   |
| 3     |                                     | LE Betriebswirtschaft (Bau)                      | 556.359,68       |                                                                |                                                   |
| 3     |                                     | Summe 010315- LeStB<br>Wirtschaftswissensch.     | 585.319,93       | 341,00                                                         | 1.716,48                                          |
| 4     | 01031503- Betriebswirtschaftslehre  | LE Bauingenieurwesen                             | 28.960,25        |                                                                |                                                   |

Im XML-Frontend gibt es ein spezielles Stylesheet für die Ausgabe nach PDF.

### 4 Abfragen für den Bereich Studierende, Prüfungen

### 4.1 Abfrage Studierende und Studienanfänger

Die Abfrage bietet Statistiken zu Studierenden (Haupthörer lt. Amtliche Statistik, ohne beurlaubte und exmatrikulierte Studierende) nach verschiedenen Merkmalen.

Benutzerhandbuch SuperX-KENN-Modul .2 © Projektgruppe SuperX

#### 4.1.1 Maske Studierende und Studienanfänger

Die Abfrage bietet die aus dem SOS-Modul üblichen Einschränkungsmöglichkeiten:

| Studierende und Studiena              | Infänger              |
|---------------------------------------|-----------------------|
| Bitte schränken Sie Ihre Auswahl ein: | Semester cc.2005      |
| Köple oder Fälle ?                    | Aggregierung Fach     |
| Fächer nichts gewählt                 |                       |
| bis Fachsemester                      | bis Hochschulsemester |
| in der RSZ                            | Hochschulzugangsber.  |
| Staatsangehörigkeit                   | Geschlecht 🗾          |
|                                       |                       |

Bei den Buttons Fächer, Fachkennzeichen und Abschluss. sind (anders als im SuperX-SOS-Modul) nur die amtlichen Ausprägungen auswählbar. Der Button "Fächer" ist als Sicht implementiert und bietet die amtlichen Studienfächer einmal als Liste und einmal als nach Fächergruppen gruppierten Baum an.

Wenn Sie Bildungsin- oder ausländer ermitteln wollen, müssen Sie im Button Staatsangehörigkeit "alle ohne Deutschland" wählen, und im Button "Hochschulzugangsber." den Wert "HS-Reife im Inland" bzw. "HS-Reife im Ausland".

#### 4.1.2 Tabelle Studierende und Studienanfänger

Das Ergebnis zeigt die Studierenden nach Fach und Abschluss. Die Hierarchisierung ergibt sich aus der jeweils gewählten Fächersicht.

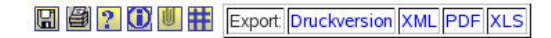

### Studierende und Studienanfänger

Hochschule: Hochschule XY; Semester: SS 2006; Köpfe oder Fälle ?: Köpfe; Aggregierung Fach: Fächer + Studiengänge; User: superx\_Stand: 15.03.2008

| Ebene             | Studiengang                                               | Gesamt-<br>zahl | 1. FS<br>gesamt | 1. FS<br>in % | 1. HS<br>gesamt | 1. HS<br>in % | Gesamt<br>Frauen | Frauen<br>in % | 1. FS<br>Frauen | 1. FS<br>Frauen<br>in % | 1. HS<br>Frauen | 1. HS<br>Frauen<br>in % |
|-------------------|-----------------------------------------------------------|-----------------|-----------------|---------------|-----------------|---------------|------------------|----------------|-----------------|-------------------------|-----------------|-------------------------|
| Summe             | Alle                                                      | 1.279,00        | 117,00          | 9,15          | 70,00           | 5,47          | 399,00           | 31,20          | 41,00           | 35,04                   | 30,00           | 42,86                   |
| Fach<br>(amtlich) | Architektur                                               | 416,00          | 31,00           | 7,45          | 20,00           | 4,81          | 181,00           | 43,51          | 17,00           | 54,84                   | 11,00           | 55,00                   |
| Studiengang       | Architektur Bachelor FH                                   | 141,00          | 22,00           | 15,60         | 15,00           | 10,64         | 77,00            | 54,61          | 14,00           | 63,64                   | 11,00           | 73,33                   |
| Studiengang       | Architektur Diplom FH                                     | 240,00          |                 |               | 2,00            | 0,83          | 83,00            | 34,58          | 0,00            |                         | 0,00            | 0,00                    |
| Studiengang       | Architektur Master FH mit<br>Abschluss                    | 35,00           | 9,00            | 25,71         | 3,00            | 8,57          | 21,00            | 60,00          | 3,00            | 33,33                   | 0,00            | 0,00                    |
| Fach<br>(amtlich) | Bauingenieurwesen/Ingenieurbau                            | 504,00          | 43,00           | 8,53          | 14,00           | 2,78          | 70,00            | 13,89          | 5,00            | 11,63                   | 2,00            | 14,29                   |
| Studiengang       | Bauingenieurwesen/Ingenieurbau<br>Bachelor FH             | 135,00          | 28,00           | 20,74         | 13,00           | 9,63          | 16,00            | 11,85          | 3,00            | 10,71                   | 2,00            | 15,38                   |
| Studiengang       | Bauingenieurwesen/Ingenieurbau<br>Diplom FH               | 345,00          |                 |               |                 |               | 50,00            | 14,49          | 0,00            |                         | 0,00            |                         |
| Studiengang       | Bauingenieurwesen/Ingenieurbau<br>Master FH mit Abschluss | 24,00           | 15,00           | 62,50         | 1,00            | 4,17          | 4,00             | 16,67          | 2,00            | 13,33                   | 0,00            | 0,00                    |
| Fach<br>(amtlich) | Betriebswirtschaftslehre                                  | 359,00          | 43,00           | 11,98         | 36,00           | 10,03         | 148,00           | 41,23          | 19,00           | 44,19                   | 17,00           | 47,22                   |
| Studiengang       | Betriebswirtschaftslehre Bachelor<br>FH                   | 83,00           | 43,00           | 51,81         | 36,00           | 43,37         | 30,00            | 36,14          | 19,00           | 44,19                   | 17,00           | 47,22                   |
| Studiengang       | Betriebswirtschaftslehre Diplom<br>FH                     | 276,00          |                 |               |                 |               | 118,00           | 42,75          | 0,00            |                         | 0,00            |                         |

Datensatz 1 - 12 von insgesamt 12 Sätzen.

### 4.2 Abfrage Absolventen nach Geschlecht

Die Abfrage zeigt die Absolventen eines Semesters nach Studiengang (amtlich) und Geschlecht.

### 4.2.1 Maske Absolventen nach Geschlecht

Die Maske bietet ähnliche Einschränkungsmöglichkeiten wie die Studierenden-Abfrage:

15

### Absolventen nach Geschlecht

| Bitte schränken Sie Ihr | re Auswahl ein:   |                      |                         |
|-------------------------|-------------------|----------------------|-------------------------|
| Hochschule              | Hochschule XY     | Semester             | SS 2006                 |
| Köple oder Fälle ?      | n-ter Stg.,1.Fach | Aggregierung Fach    | Fächer + Studiengänge 💌 |
| Fächer                  | nichts gewählt    |                      |                         |
| Fachkennz.              |                   |                      |                         |
| bis Fachsemester        |                   |                      |                         |
| in der RSZ              |                   | Hochschulzugangsber. |                         |
| Staatsangehörigkeit     |                   | Geschlecht           | <b>_</b>                |
| Abschluss               | nichts gewählt    |                      |                         |
| Promotion               | <b>•</b>          |                      |                         |
|                         |                   |                      |                         |
|                         |                   |                      |                         |
|                         | Abschicken        |                      |                         |

Im Button "Köpfe oder Fälle" sind entweder Fälle oder die sog. "STALA"-Köpfe (n-ter Studiengang, 1. Fach) auswählbar. Letztere diesen der Vergleichbarmachung mit der amtlichen Statistik. Dort werden z.B. Medizinstudenten, die im ersten Studiengang das Staatsexamen, und im zweiten Studiengang die Promotion anstreben, zweimal gezählt.

#### 4.2.2 Tabelle Absolventen nach Geschlecht

Die Tabelle zeigt die Absolventen nach Fach, Abschluss und Geschlecht:

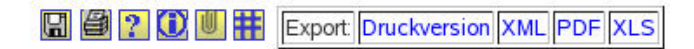

# Absolventen nach Geschlecht

Hochschule: Hochschule XY ; Semester: SS 2006 ; Köpfe oder Fälle ?: n-ter Stg.,1.Fach ; Aggregierung Fach: Fächer + Studiengänge ; User: superx Stand: 15.03.2008

| Ebene          | Studiengang                              | Gesamt-<br>zahl | Gesamt<br>Frauen | Frauen<br>in % | Gesamt<br>Ausländer | Ausländer<br>in % |
|----------------|------------------------------------------|-----------------|------------------|----------------|---------------------|-------------------|
| Summe          | Alle                                     | 109,00          | 40,00            | 36,70          | 3,00                | 2,75              |
| Fach (amtlich) | Architektur                              | 57,00           | 22,00            | 38,60          |                     |                   |
| Studiengang    | Architektur Bachelor FH                  | 1,00            | 0,00             | 0,00           |                     |                   |
| Studiengang    | Architektur Diplom FH                    | 47,00           | 14,00            | 29,79          |                     |                   |
| Studiengang    | Architektur Master FH mit Abschluss      | 9,00            | 8,00             | 88,89          |                     |                   |
| Fach (amtlich) | Bauingenieurwesen/Ingenieurbau           | 27,00           | 6,00             | 22,22          |                     |                   |
| Studiengang    | Bauingenieurwesen/Ingenieurbau Diplom FH | 27,00           | 6,00             | 22,22          |                     |                   |
| Fach (amtlich) | Betriebswirtschaftslehre                 | 25,00           | 12,00            | 48,00          | 3,00                | 12,00             |
| Studiengang    | Betriebswirtschaftslehre Diplom FH       | 25,00           | 12,00            | 48,00          | 3,00                | 12,00             |

Datensatz 1 - 9 von insgesamt 9 Sätzen.

Erläuterung

Der Stichtag für die Ergebnisse entspricht dem der amtlichen Statistik und liegt ca. in der mitte des jew. Folgesemesters.

### 5 Abfragen im Bereich Anlagen

Im KENN-Modul ist der Bericht "Anlagespiegel nach Anlageklassen" verfügbar.

### 5.1 Anlagespiegel nach Anlageklassen

#### 5.1.1 Maske

In der Maske sind Haushaltsjahr, Anlageklasse, Fachgebiet (Bind) und Hochschule auswählbar.

| ÚUperX                                        | Ministerium für Wissenschaft, Forschung und Kunst<br>Baden-Württemberg                                                                  | ZES              |
|-----------------------------------------------|----------------------------------------------------------------------------------------------------|------------------|
| dministration                                 | Sie sind hier: Abfragen 🕨 Grunddaten und Kennzahlen 🕨 Zentrale Grunddaten Anlagen 🕨 Anlagespiegel nach Anlageklasse - Bericht erstellen |                  |
| Benutzer                                      |                                                                                                    |                  |
| Masken                                        |                                                                                                    |                  |
| Felder                                        | Anlagespiegel nach Anlageklasse                                                                                                    |                  |
| irunddaten und Kennzahlen                     |                                                                                                    |                  |
| Administration Kenn-Modul                     | Ditte setuitates Cialitas Augusta sin                                                                                                   |                  |
| Zentrale Grunddaten Anlagen                   | Bitte schranken Sie inte Auswahl ein.                                                                                                   |                  |
| Zentrale Grunddaten<br>Kostenrechnung         |                                                                                                    |                  |
| Zentrale Grunddaten<br>Studierende, Prüfungen | Hochschule nichts gewant                                                                                                    |                  |
| Zentrale Kennzahlen                           | Fachgebiet (bund) hichts gewanit                                                                                                    |                  |
|                                               | Anlagenklasse nichts gewählt Untergeordnete au                                                                                          | fsummieren? ja 🛔 |
| Passwort ändern                               |                                                                                                    |                  |
|                                               | Abschicken                                                                                                    |                  |

Die Anlageklassen entstammen einer Systematik des Landes Baden-Württemberg und werden als Baumstruktur dargestellt:

| Auswahl Anlagenklasse                                                                                                    |   |
|----------------------------------------------------------------------------------------------------|---|
| Froot-Anlagenklassen A00100-Anlagen im Bau - Gebäude A00101-Anlagen im Bau - TA und Maschinen A00200-Anlagen im Bau - Sachanlagen im Gemeingebrauch B-B-B* G-G* H-I-I* H-L-L* H-U-U* |   |
|                                                                                                    |   |
| Sie können einen oder mehrere Einträge auswählen (Hinweis)                                                                                                    |   |
| Suchen                                                                                                    |   |
| Abbrechen OK Leeren                                                                                                    |   |
|                                                                                                    |   |
|                                                                                                    | L |

In dem Button "Untergeordnete aufsummieren" können Sie steuern, ob in der Ergebnistabelle die Euro-Beträge in den Zeilen aufsummiert werden sollen oder nicht.

### 5.1.2 Tabelle

Die Tabelle zeigt den Anlagespiegel als Baumstruktur nach Anlageklasse an. Die Spalten "Umbuchungen" und "Zuschreibungen" sind derzeit noch leer, weil noch keine Hochschule HIS-FIBU einsetzt. Hochschulen mit SAP können diese Spalten bereits manuell füllen.

| <b>sv≹</b><br>SuperX                                                                                          | Minis<br>Bader                                                                                                    | Ministerium für Wissenschaft, Forschung und Kunst<br>Baden-Württemberg |                      |                                   |                          |                 |                 |                        |                    |                     |                                                                    |
|----------------------------------------------------------------------------------------------------|----------------------------------------------------------------------------------------------------|------------------------------------------------------------------------|----------------------|-----------------------------------|--------------------------|-----------------|-----------------|------------------------|--------------------|---------------------|--------------------------------------------------------------------|
| Administration<br>Benutzer<br>Masken<br>Felder<br>Grunddaten und Kennzahlen                                   | Image: Image: |                                                                        |                      |                                   |                          |                 |                 |                        |                    |                     |                                                                    |
| Administration Kenn-Modul<br>Zentrale Grunddaten Anlagen                                                      | Hausha                                                                                                    | altsjahr: <b>2009</b> ; I                                              | Untergeordnete a     | aufsummieren?:                    | ja ; User: super         | x Stand: 15.    | 03.2007         |                        |                    |                     |                                                                    |
| Zentrale Grunddaten<br>Kostenrechnung<br>Zentrale Grunddaten<br>Studierende, Prüfungen<br>Zentrale Kennzahlen | Ebene                                                                                                    | Anlageklasse                                                           | Anlageklasse<br>Name | Restbuchwert<br>zum<br>31.12.2009 | Restbuchwert<br>von 2008 | Zugänge<br>2009 | Abgänge<br>2009 | Abschreibungen<br>2009 | Historische<br>AHK | Umbuchungen<br>2009 | Zuschreibungen<br>als Spezialfall<br>der<br>Abschreibungen<br>2009 |
| 📭 Passwort ändern                                                                                             | 1                                                                                                    | 😂 root                                                                 | Anlagenklassen       | 27.868.543,51                     | 22.000.345,91            | 8.414.983,76    | 2.847.639,39    | 8.754.370,50           | 119.398.084,20     |                     |                                                                    |
| An/Abmelden                                                                                                   | 2                                                                                                    | Бв                                                                     | B*                   | 8.057.485,78                      | 5.770.601,50             | 2.030.715,49    | 224.779,84      | 1.888.201,65           | 24.638.289,68      |                     |                                                                    |
|                                                                                                    | 2                                                                                                    | <b>D</b> 1                                                             | I*                   | 3.084.207,72                      | 2.775.695,16             | 1.014.818,76    | 321.098,50      | 1.300.294,78           | 14.780.655,57      |                     |                                                                    |
|                                                                                                    | 2                                                                                                    | Ът                                                                     | T*                   | 16.670.196,50                     | 13.454.049,25            | 5.365.101,27    | 2.301.761,05    | 5.556.335,97           | 79.871.323,43      |                     |                                                                    |
|                                                                                                    | 2                                                                                                    | Ūυ                                                                     | U*                   | 56.653,51                         | 0,00                     | 4.348,24        | 0,00            | 9.538,10               | 107.815,52         |                     |                                                                    |
|                                                                                                    |                                                                                                    |                                                                        |                      |                                   |                          | Erläute         | ung             | s                      | uperx-Projekt ht   | tp://www.superx-pr  | ojekt.de 16.07.2010                                                |
|                                                                                                    | 4                                                                                                    |                                                                        |                      |                                   |                          |                 |                 |                        |                    |                     | Þ                                                                  |

Nähere Information zum Anlagespiegel erhalten Sie im Benuzerhandbuch IVS-Modul.

### 6 Gesamtüberblick Grunddaten und Kennzahlen

Diese Abfrage bildet den Grunddaten- und Kennzahlenkatalog des MWK BaWue ab. Sie stellt Daten aus den verschiedensten Bereichen (Stellen, Personal, Studierende, Finanzen) zusammen. Die Daten sind dabei auf oberster Ebene, d.h. Hochschulebene, aggregiert.

### 6.1 Maske

In der Maske können Sie auf spezielle Statistische Kennzahlen, den Zeitraum, die Betrachtungsebene und den Bericht (Grunddaten- oder Kennzahlen-Katalog) einschränken.

19

| mannen ole mie i                 |                |                                   |       |
|----------------------------------|----------------|-----------------------------------|-------|
| Hochschule                       | nichts gewählt |                                   |       |
| Semeste                          | r SS 2006 💌    | Jahr 2006 🗾                       |       |
| Stat. Kennzahl                   | nichts gewählt |                                   |       |
| Kennzahl Nr                      |                | Bericht Grunddaten-Katalog MWK Ba | Wue 2 |
| nur zu berechnende<br>Kennzahler |                | nur zu exportierende              |       |

#### . ... . .

Im Button "Filter bis Ebene" können Sie jeweils nur die Summenzeile bzw. die zentrale Kennzahl spezifizieren, wenn Sie hier "1" wählen. Wenn Sie das Feld leer lassen, werden die der Kennzahl oder Summe zugrunde liegenden Werte ebenfalls aufgeführt. Dies erleichtert die Kontrolle der Zahlen.

Außerdem können Sie einschränken, ob nur die aktuell berechneten Zahlen ausgegeben werden sollen, und ob nur die im Export für das Ministerium befindlichen Daten angezeigt werden sollen.

### 6.2 Tabelle

Die folgende Abbildung zeigt die Ergebnistabelle des Kennzahlen-Katalogs.

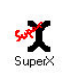

#### Semester: SS 2006 ; Jahr: 2006 ; Bericht: Kennzahlen-Katalog MWK BaWue 2007 ; User: superx Stand: 15.03.2008 Statistische Ebene Hochschule Beschreibung Zeitraum Wert Details Kennzahl Kostenrechnung 01 Gesamtkosten der Lehre je Studienanfängerplatz pro akad. Studienjahr Kostenrechnung 01a Gesamtkosten der Lehre pro akad. Studienjahr 01b Studienanfängerplätze pro akademisches Jahr Studierendenstatistik (Kostenrechnung) Gesamtkosten der Lehre (Sekundär) pro akad. Studienjahr Kostenrechnung 02 Gesamtkosten der Lehre je Studierendem in der RSZ pro akad. Studienjahr Kostenrechnung 02b Studierende in der RSZ (VZÄ) im Studierendenstatistik (Kostenrechnung) Semesterdurchschnitt pro akad. Studienjahr Gesamtkosten der Lehre (Primär) pro akad. Studienjahr Kostenrechnuna Studierende in der RSZ (VZÄ) pro akad. Studienjahr Studierendenstatistik (Kostenrechnuna) 04 Hauptberuflich tätiges wissenschaftl./künstl. Hochschule XY Personalstatistik 2006 0,01 Personal (VZÄ, Planstellen, ohne Prof.) pro Professoren-Stellen (Planstelle, Ansatz\*Anteil) Personalstatistik 04a Hauptberuflich tätiges wissenschaftl./künstl Personal aus Planmitteln finanziert (VZÄ, ohne Hochschule XY 2006 0,60 Prof) Hochschule XY 04b Professoren-Planstellen gesamt Stellenstatistik 2006 59.00 05 Hauptberuflich tätiges wissenschaftl./künstl. Personal (VZÄ, Planstellen, ohne Prof.) pro Professor (VZÄ) Hochschule XY Personalstatistik 2006 0,01 Hochschule XY Personalstatistik 05b Professoren (VZÄ) 2006 54,64 06 Frauen pro hauptberuflich tätiges wissenschaftl./künstl. Personal (Köpfe,ohne Prof.) Hochschule XY Personalstatistik 2006 0,20 Hochschule Personalstatistik 06a Frauen (Köpfe,hauptberuflich tätiges 2006 1 00

#### Gesamtüberblick Grunddaten und Kennzahlen

In der ersten Spalte sehen Sie die Ebene. Die Spalte Hochschule ist nur für das hochschulübergreifende SuperX interessant.

Die folgende Abbildung zeigt die Ergebnistabelle des Grunddaten-Katalogs.

日

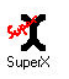

| Ebene | Hochschule       | Statistische                              | Beschreibung                                         | Zeitraum | Wert     | Details |
|-------|------------------|-------------------------------------------|------------------------------------------------------|----------|----------|---------|
|       |                  | Kennzani                                  |                                                      |          |          |         |
| 1     |                  | Studierendenstatistik<br>(Kostenrechnung) | 01 Studienanfängerplätze                             |          |          |         |
| 1     |                  | Studierendenstatistik<br>(Kostenrechnung) | 02 Studienplätze                                     |          |          |         |
| 1     |                  | Studierendenstatistik<br>(Kostenrechnung) | 03 Schwundausgleichsfaktor                           |          |          |         |
| 1     |                  | Studierendenstatistik                     | 04a Studienbewerber 1. FS                            |          |          |         |
| 1     |                  | Studierendenstatistik                     | 04b Studienbewerber gesamt                           |          |          |         |
| 1     | Hochschule<br>XY | Studierendenstatistik                     | 05 Studierende 1. Hochschulsemester (Köpfe)          | SS 2006  | 70,00    |         |
| 1     | Hochschule<br>XY | Studierendenstatistik                     | 06a Studierende 1. Fachsemester (Köpfe)              | SS 2006  | 117,00   |         |
| 1     | Hochschule<br>XY | Studierendenstatistik                     | 06b Studierende 1. Fachsemester (Fälle)              | SS 2006  | 117,00   |         |
| 1     | Hochschule<br>XY | Studierendenstatistik                     | 06d Studierende 1. Fachsemester Hauptfach<br>(Fälle) | SS 2006  | 117,00   |         |
| 1     |                  | Studierendenstatistik                     | 06e Studierende 1. Fachsemester Nebenfach<br>(Fälle) |          |          |         |
| 1     | Hochschule<br>XY | Studierendenstatistik                     | 07a Studierende gesamt (Köpfe)                       | SS 2006  | 1.279,00 |         |
| 1     | Hochschule<br>XY | Studierendenstatistik                     | 07b Studierende gesamt (Fälle)                       | SS 2006  | 1.279,00 |         |
| 1     | Hochschule<br>XY | Studierendenstatistik                     | 07c Studierende Hauptfach (Fälle)                    | SS 2006  | 1.279,00 |         |
| 1     |                  | Studierendenstatistik                     | 07d Studierende Nebenfach (Fälle)                    |          |          |         |
| 1     |                  | Studierendenstatistik                     | 07e Studierende gesamt (VZÄ)                         |          |          |         |
| 1     | Hochschule<br>XY | Studierendenstatistik                     | 08a Studierende in der Regelstudienzeit<br>(Köpfe)   | SS 2006  | 1.165,00 |         |
| 1     | Hochschule       | Studierendenstatistik                     | 08b Studierende in der Regelstudienzeit              | SS 2006  | 1.165.00 |         |

#### Gesamtüberblick Grunddaten und Kennzahlen

In der DHTML-Ansicht des Grudndatenkatalogs sind einzelne Zeilen ganz rechts mit einem "Details"-Button versehen. Hier sind die oben beschriebenen Abfragen "verlinkt":

- Kostenartenbericht (extern) (S. 5)
- Kostenträger Lehre Studiengänge (S. 10)
- Studierende und Studienanfänger (S. 12)
- Absolventen nach Geschlecht (S. 14)